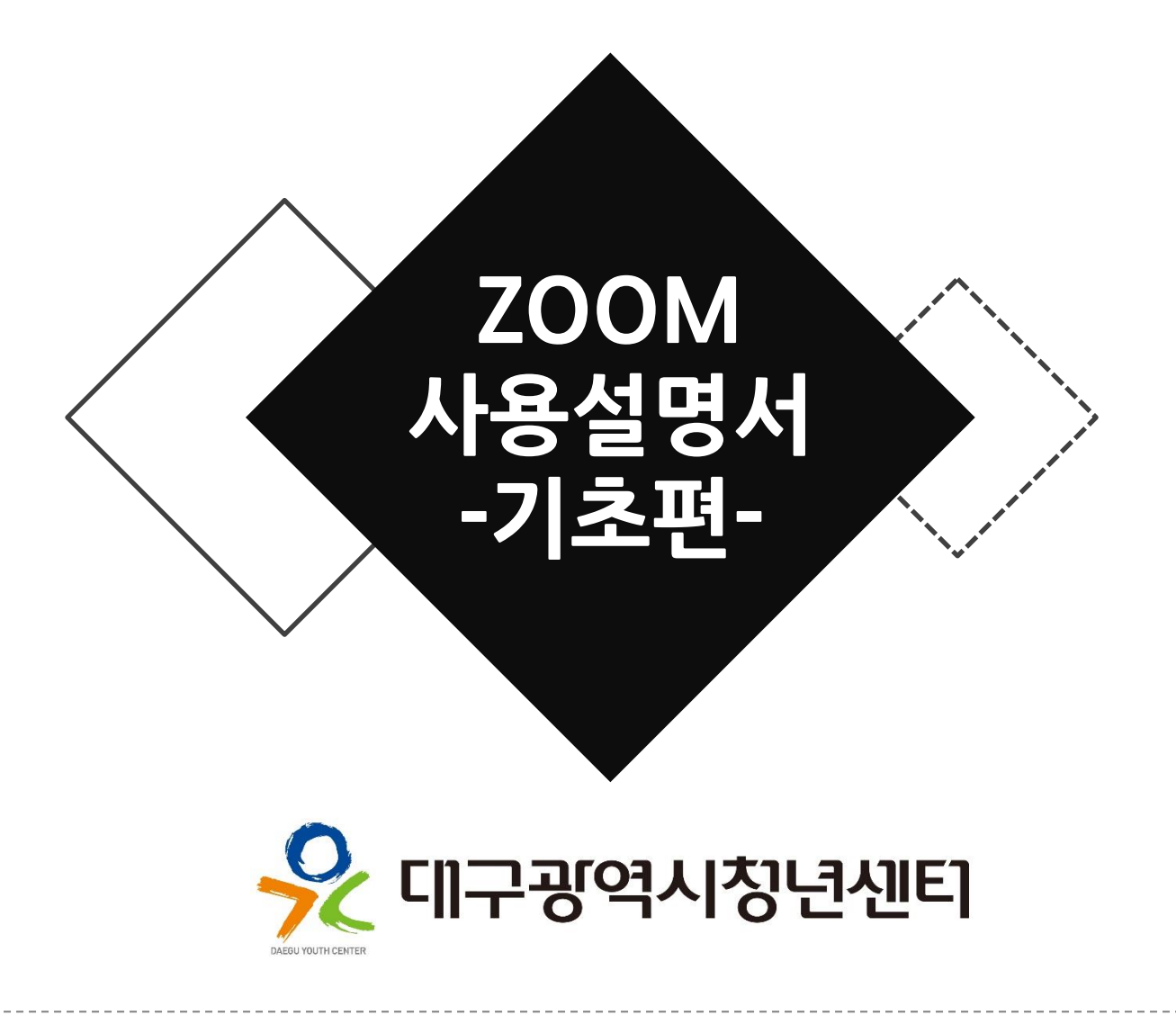

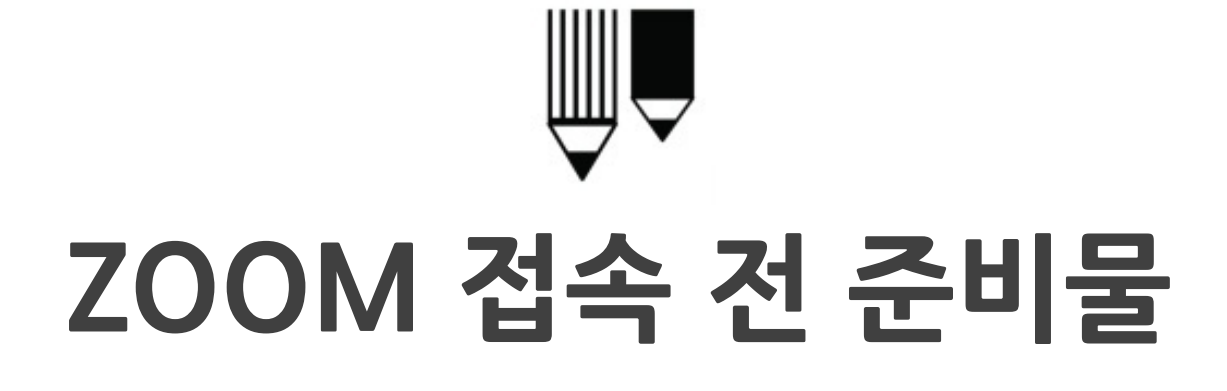

#### 1. PC(컴퓨터,노트북) or 모바일(스마트폰,태블릿) : 카메라, 마이크 기능이 있는지 확인해주세요.

#### 2. 이어폰 or 헤드셋

: 마이크 기능이 있는지 확인해주세요.

#### 3. 조용한 공간

: 원활한 소통을 위해 조용한 공간을 확보해주세요.

#### 4. ZOOM다운로드

: 다운로드 및 설치하시고 계정을 생성해주세요. : 계정 닉네임은 "사업장명 면접자명"로 통일해 주세요.

ex. 대구광역시청년센터\_오창식

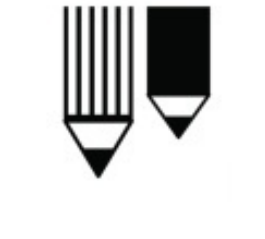

# PC세팅하기

\_\_\_\_\_\_

PC\_ZOOM 세팅

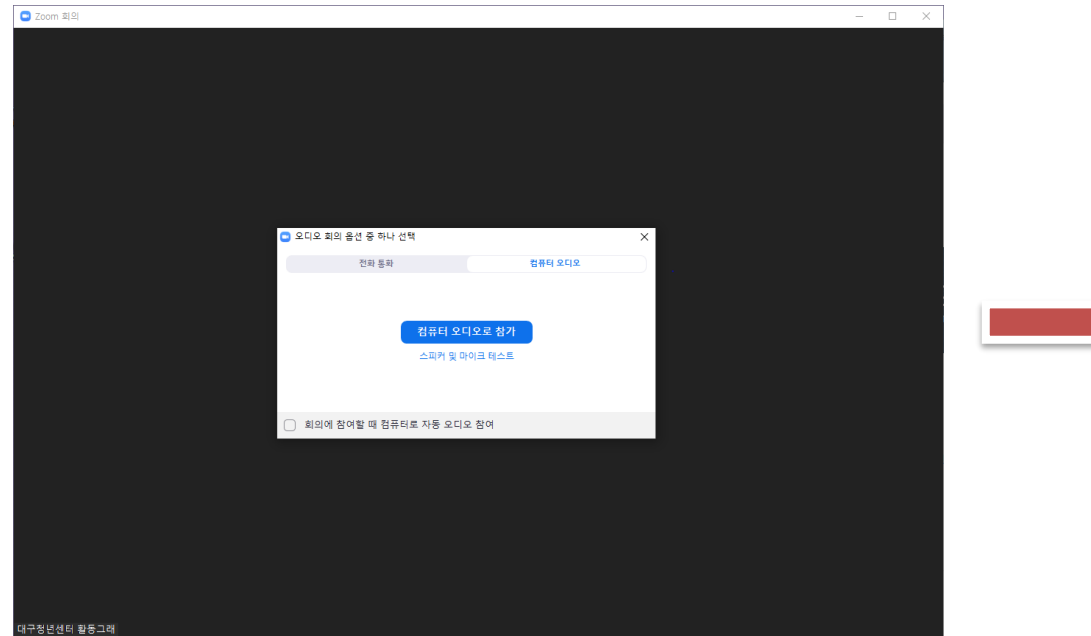

|  | 💿 오디오 회의 옵션 중 하나 선택           | ×                |  |
|--|-------------------------------|------------------|--|
|  | 전화 통화                         | 컴퓨터 오디오          |  |
|  | 테스트가 되었다면 클릭(보라)<br>▼         |                  |  |
|  | <mark>컴퓨터 오</mark><br>스피커 및 대 | 디오로 참가<br>아크 테스트 |  |
|  | 테스트가 필요?                      | ▶다면 클릭(빨강)       |  |
|  | 📄 회의에 참여할 때 컴퓨터로 자동 오디        | 오 참여             |  |

Step.1

|           | 스피커 테스트 중                | 0 |
|-----------|--------------------------|---|
|           | 벨소리가 들립니까?               |   |
| $\square$ | 예 아니요                    |   |
| 스피커 1:    | 스피커(Conexant HD Audio) ~ |   |
| 출력 레벨:    |                          |   |

Step.2

| 마이크 테스트 중<br>말하고 일시 중지합니다. 재생되는 소리가 들립니<br>까?<br>예 아니요 | ~ |  |
|--------------------------------------------------------|---|--|
| 마이크 1: 마이크(Conexant HD Audio) ~<br>입력 레벨:              |   |  |

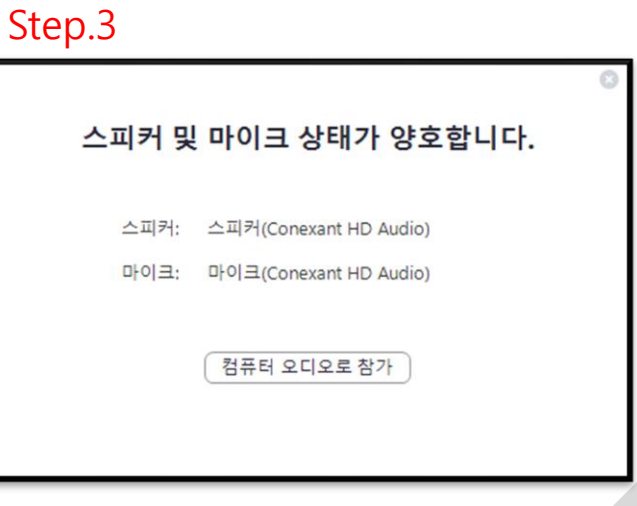

## PC\_ZOOM 회의

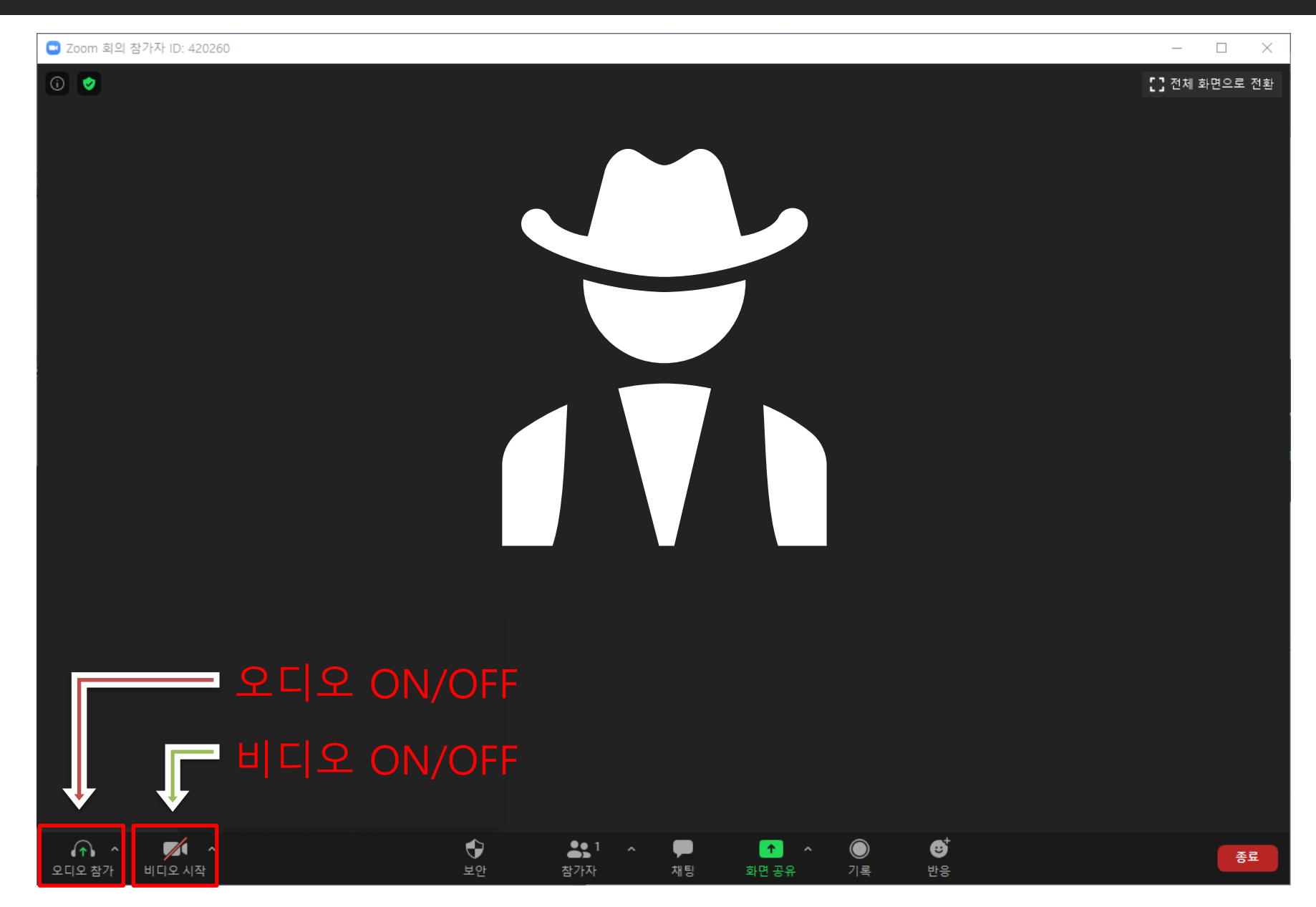

## PC\_ZOOM 회의

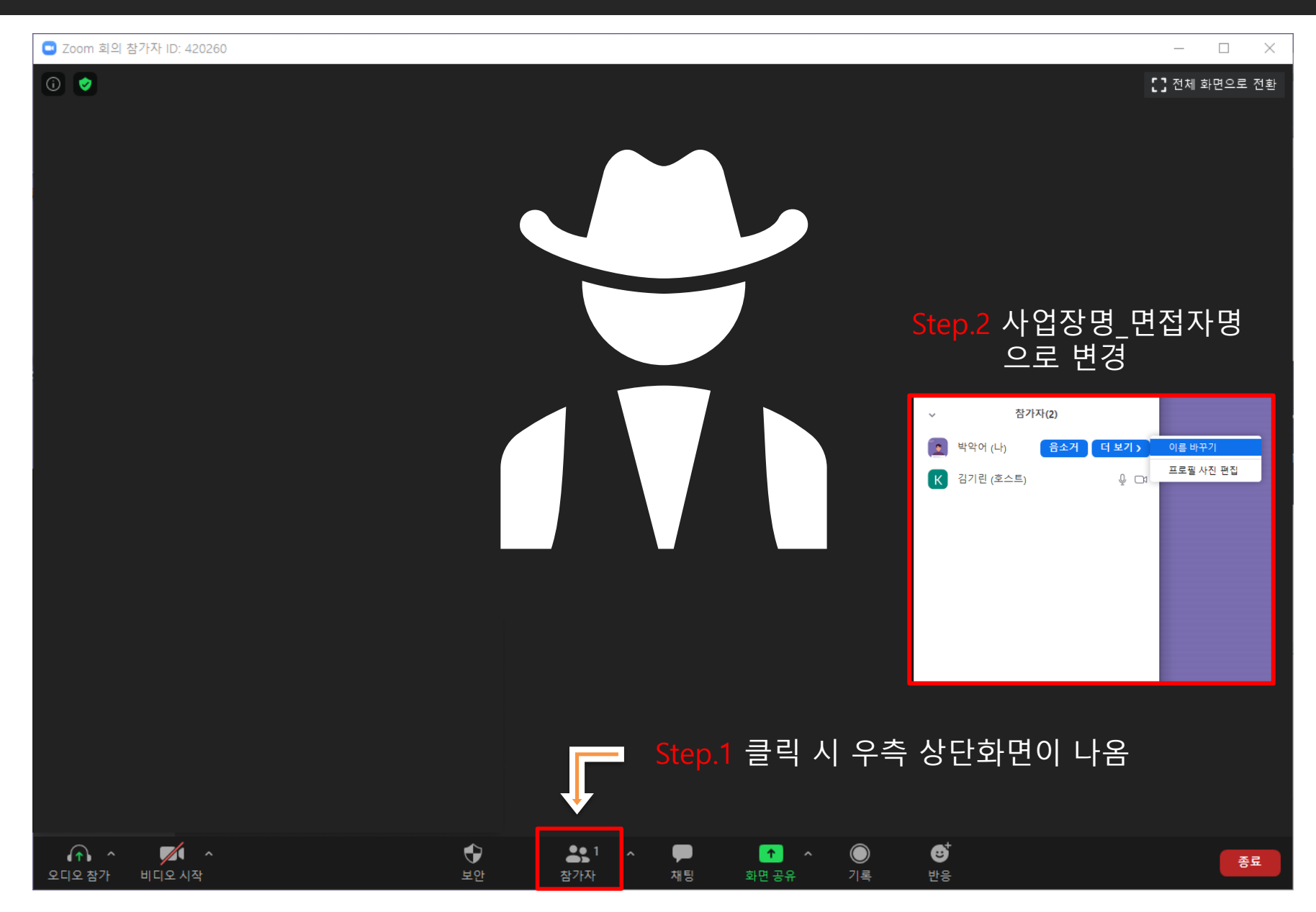

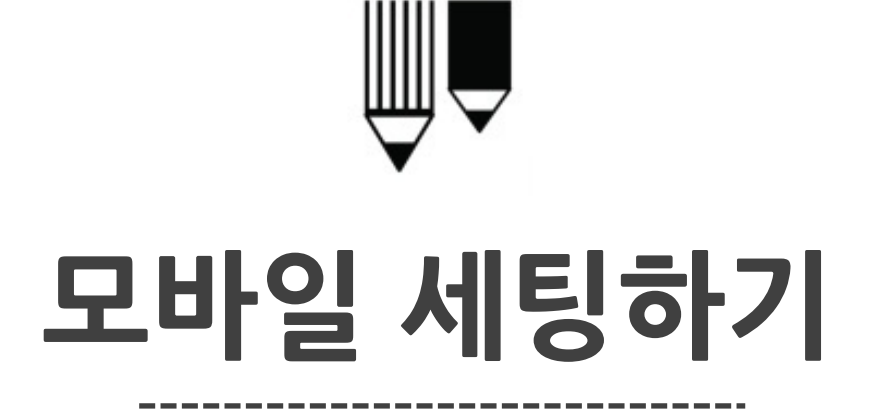

## 모바일\_ZOOM 세팅

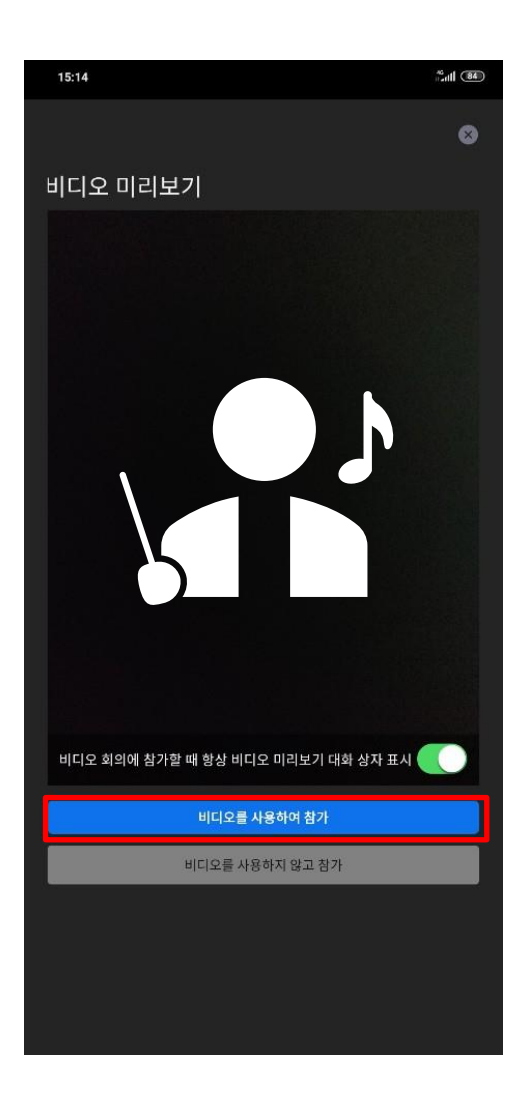

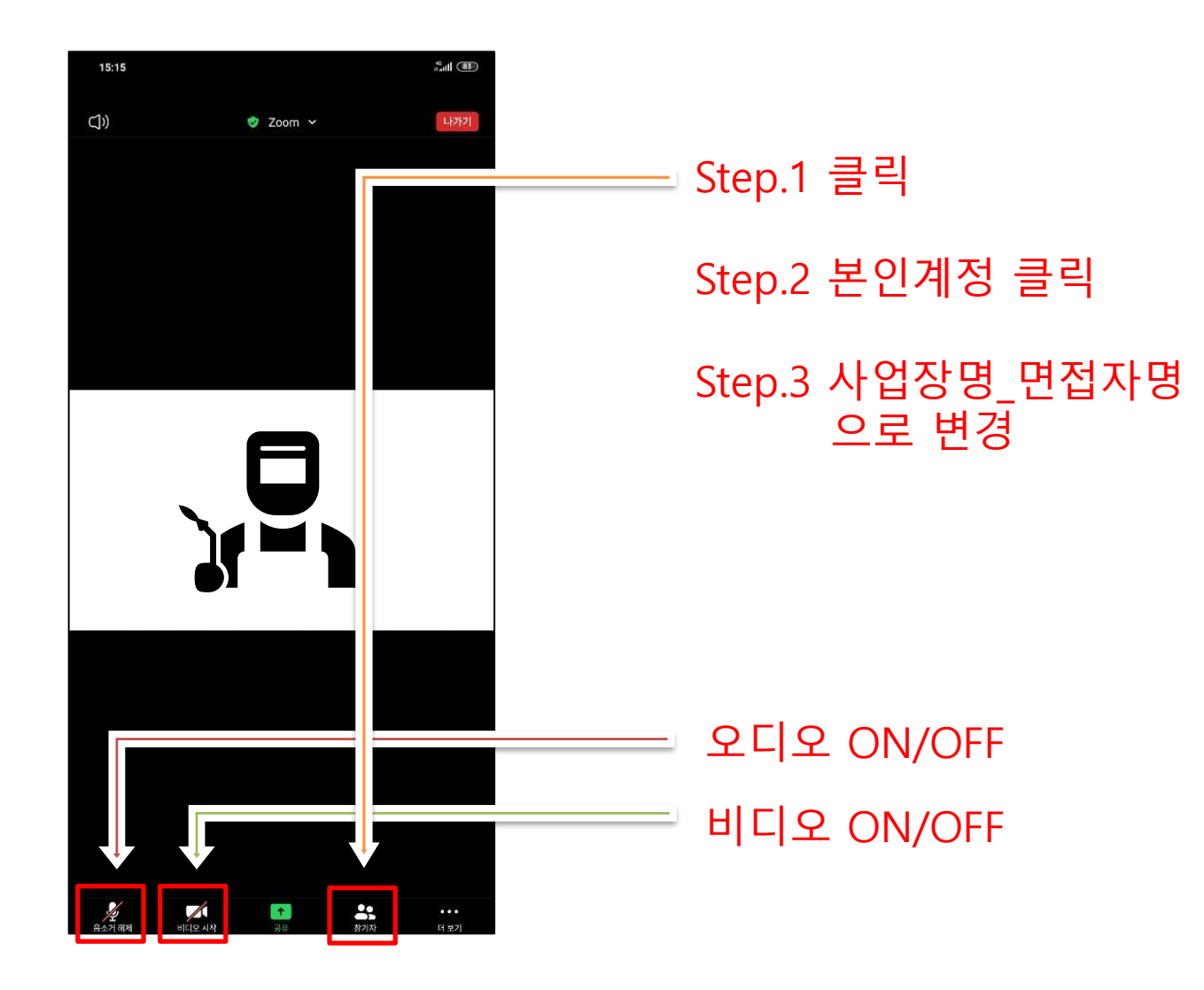

### 대구광역시청년센터 053-427-1934

## 기타 문의사항은 아래번호로 연락주세요

## **THANK YOU**